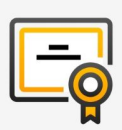

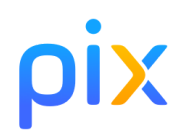

- 1. Posez votre pièce d'identité sur la table.
- 2. Connectez-vous à l'ENT puis accédez à Pix par le Mediacentre
- 3. Allez dans l'onglet Certification : un message vous confirme que votre profil est certifiable.
- Renseignez le numéro de session communiqué par le surveillant puis votre prénom, nom et date de naissance. Confirmez les informations.
- 5. Vous êtes sur la page de lancement de test : faites signe au surveillant si ce n'est pas le cas.
- Attendez que le surveillant donne les consignes et communique le code d'accès.
  - 7. Saisissez le code d'accès indiqué par le surveillant.
- 8. La certification se génère.
  - 9. Vous pouvez répondre aux questions. Vous avez 1h45 maximum. Faites signe au surveillant en cas de problème technique.
  - 10.Vous avez terminé ? Étape de validation obligatoire : gardez sous vos yeux l'écran de fin de test et appelez le surveillant.

| Bravo Sophie DELARUE,<br>votre profil est certifiable.                                                                                                    |
|----------------------------------------------------------------------------------------------------|
| Rejoindre une session                                                                                                    |
| Vous allez commencer votre test de<br>certification<br>Saisissez le code d'accès communiqué par le surveillant                                                      |
| Vous avez presque terminé   Appelez le surveillant :   doit impérativement voir cet écran pour finaliser votre certification.   Le surveillant a bien vu cet écran. |
| JE CONFIRME                                                                                                    |

: 11